## Windows 10 Guide

| Windows 10 | <ul> <li>Updated Windows Operating System from current version of<br/>Windows 7</li> <li>Similar look and feel with some differences</li> <li>Integrates touch functionality for touch-screen devices</li> </ul>                                                                                                    |
|------------|----------------------------------------------------------------------------------------------------|
|            | <ul> <li>Easy to customize your 'apps' (programs) that you use most frequently</li> <li>You can resize your tiles and group them anyway you would like</li> <li>Any program installed can be pinned to the start menu, or taskbar by right clicking and choosing the option you would like</li> <li>Click research to sleep, shutdown, or restart</li> <li>Click on your name at the top of the start menu for the following options</li> <li>Use the All apps button to view all the apps that are installed on your computer. They will be listed in alphabetical order:</li> </ul>                                                                                                    |
| Taskbar    | <ul> <li>Similar to what we are all used to with windows 7</li> <li>Cortana will help you find things on your PC, manage your calendar, find files, chat with you, and tell jokes. <ul> <li>Ascme anything</li> </ul> </li> <li>The task view button is will show you all your windows/programs that you currently have open</li> <li>The notifications button is brings up any notifications from Windows 10, but also allows you easy access to settings and other options. With a touch device, this button will allow you to switch from desktop mode to tablet mode</li> <li>The little box to the right of the date and time will minimize all windows that are open and take you directly to your desktop</li> </ul> |

## Windows 10 Guide

| Microsoft Edge<br>Microsoft Edge       | <ul> <li>This web browser replaces Internet Explorer</li> <li>Instead of navigating to a search website (i.e. Google), just type what you are searching for in the address bar. A Bing search page will show you results right away</li> <li>Image will show you results right away</li> <li>Image will show you results r</li></ul> |
|----------------------------------------|----------------------------------------------------------------------------------------------------|
|                                        | <ul> <li>When viewing a website using Microsoft Edge, click the<br/>(reading view button) to get a clean simple layout of whatever<br/>you are trying to view</li> </ul>                                                                                                    |
| Touch Screen Features of<br>Windows 10 | <ul> <li>While using Windows 10 with a touch-screen device, you are able to toggle back and forth from Desktop Mode to Tablet Mode</li> <li>When you swipe from the left of the device towards the middle of the screen, the task view will appear showing all your open windows/programs:</li> <li>When you swipe from the right of the device towards the middle of the screen, the action center will appear showing you quick options, notifications, and settings:</li> <li>If you swipe from the top of your device towards the middle, you will make the window on your screen smaller or larger depending on the current size of it</li> </ul>                                                                                                    |
| Get Started<br>Get Started             | • For more in-depth information about features of Windows 10, check out the Get Started app located within your start menu                                                                                                    |